## **NOT** HEALTH SCIENCES LIBRARY & INFORMATICS CENTER **Public User wēpa Printing Guide**

## **Getting Started:**

- Create a wepa Account: 1. Go to www.wepanow.com/login.
  2. Click "LOGIN" in the upper right-hand corner.
  - 3. Click the "Register" tab in the center of the screen.
  - 4. After filling out the necessary information, log into your wepa account.
- Logging into Your wepa
   Account at the Printer:
- 1. Tap "Don't have a LoboCard? Tap here" on the main screen.
- 2. Tap "Wepa Account Login" and input your login information.
- Adding Money to Your wepa Account Online:
- 1. Click "DEPOST FUNDS" in the upper right-hand corner of the screen.
- 2. Select your payment amount and type, and then enter your information.
  - Printing Costs:
    - Black and white single: \$0.08
    - Black and white double: \$0.15
    - Color single: \$0.35
    - Color double: \$0.50
- 3. Confirm the payment and submit.
- Adding Money to Your wepa Account at the Printer:
- 1. Log into your wepa account on the printer.
- 2. Tap the menu button ( ) in the upper right-hand corner of the screen.
- 3. Tap "Deposit Money."
- 4. Select your payment amount and method (PayPal or card) and follow the instructions on the screen.

## PRINTING INSTRUCTIONS ON OTHER SIDE

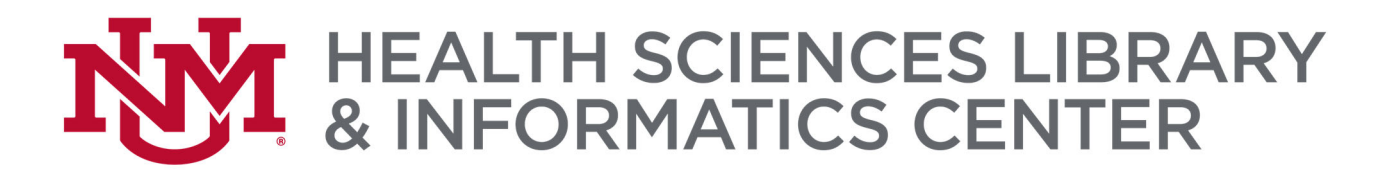

## **Printing:**

At the Printer:

- At Your Computer: 1. Print your document like you normally would.
  - 2. Make sure to select your printer of choice, this determines your printer settings:
    - wepa BW—Black and white one-sided
    - wepa BW Two-Sided—Black and white two-sided
    - wepa Color Color one-sided
    - wepa Color Two-Sided—Color two-sided
  - A window pops up prompting you to log into an HSC account—DO NOT LOG IN HERE—click the "Non school account" button on the bottom right.
  - 4. Log in—this will send your document to your wepa account.
  - 1. Log into the printer. (see instructions on other side)
    - 2. Make sure your document is selected and click "Print."
      - The "Print" button will display the total cost of your print job.
      - If you have money already on your account, just click "Print" and the cost of the print job will be deducted from your account.
      - To add money to your account, see other side for instructions.
      - You can also pay per print job at the printer using either a card or PayPal, however, you will be charged an additional \$0.40 per transaction.